#### SLA 名簿の入力方法

#### 1. 大阪府 SLA の HP の右側の項目名「SLA 名簿」にある<登録のページへ>をクリックする。

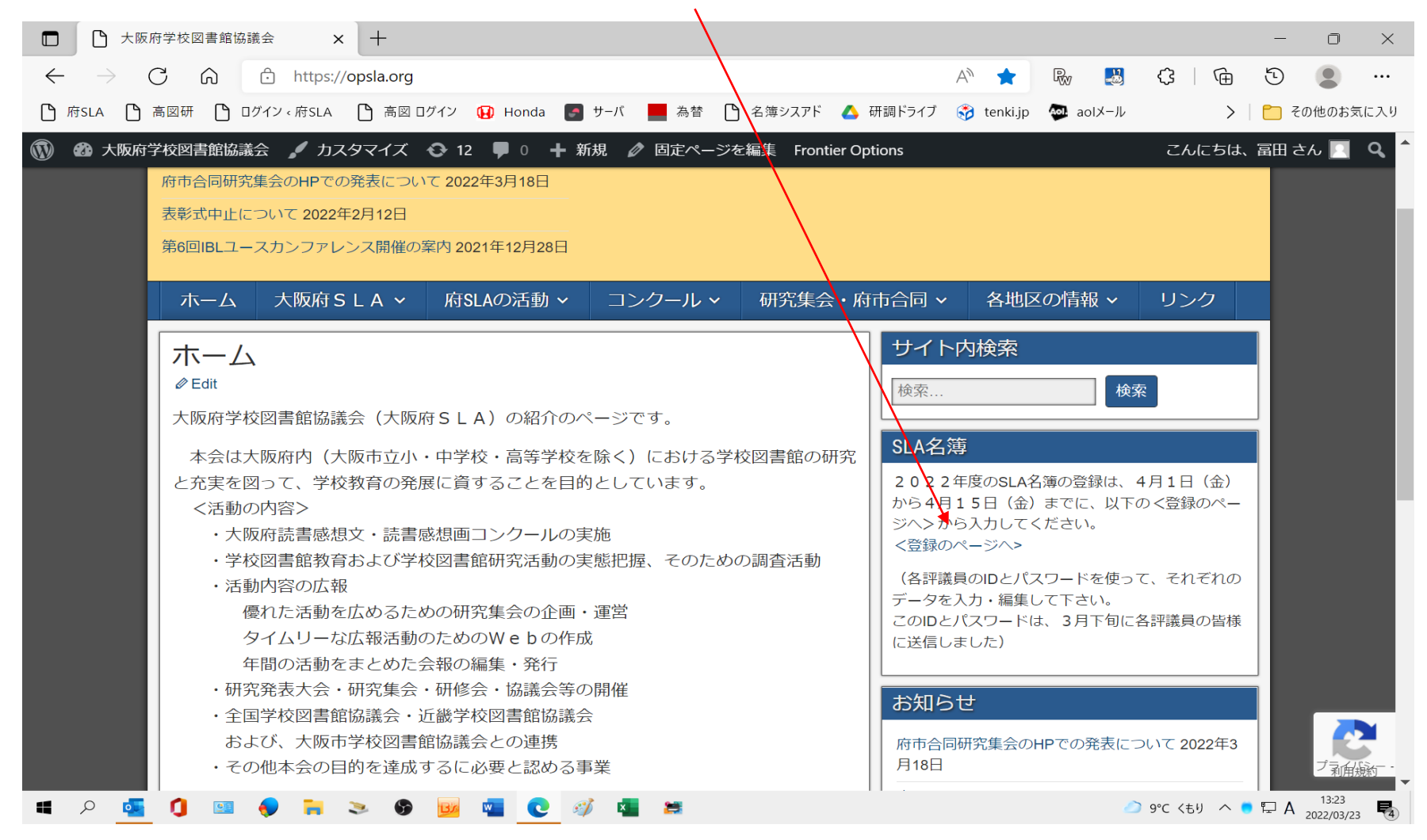

# 2. IDとパスワードを入力する。(例 豊能地区)

|              | SLA会員名簿        | × +                     |                        |                |            |        |       | —                | 0                    | $\times$ |
|--------------|----------------|-------------------------|------------------------|----------------|------------|--------|-------|------------------|----------------------|----------|
| $\leftarrow$ | ightarrow C a  | https://opsla.org/memb  | er_list/public/        | P              | A" 20      | Rw 🛃   | C   G | 5                |                      |          |
| r K          | fsla 🎦 高図研 🎦 [ | ログイン ‹ 府SLA 🏾 🎦 高図 ログイン | 😧 Honda 🏼 サーバ 🔜 為替 🎦 名 | 海シスアド 🔥 研調ドライブ | 😚 tenki.jp | aoIメール | >     | <mark>6</mark> 7 | の <mark>他</mark> のお象 | 気に入り     |

.

| ログインID<br>よ toyonou<br>パスワード<br>・・・・・・・・ |       |                                        |
|------------------------------------------|-------|----------------------------------------|
|                                          | ログイン  |                                        |
| ≢ P 💁 🕽 📟 🌖 🐂 🌫 🦃 📴 💽 🚿                  | × 🚬 🗯 | ○ 10°C くもり へ ● 戸 A 15:09<br>2022/03/23 |

### 3. 以下の入力画面が表れるので、<評議員>を入力する。(豊能地区の場合)

| □ SLA会員名簿 ×                                                | +                          |                     |            |                   |            | - 0 ×                         |
|------------------------------------------------------------|----------------------------|---------------------|------------|-------------------|------------|-------------------------------|
| $\leftarrow$ $\rightarrow$ $C$ $\textcircled{a}$ https://d | opsla.org/member_list/publ | c/councilor/preview |            | P A" to           | R: 🛃 🗘 🖻   | ) D 😩 …                       |
| 🗅 府SLA 🎦 高図研 🎦 ログイン、府SLA                                   | 🎦 高図 ログイン 🙀 Honda          | 🂽 サーバ 📕 為替          | 🎦 名簿シスアド 🔥 | 研調ドライブ 🜍 tenki.jp | aoIメール     | ▶   🎦 その他のお気に入り               |
| Supervision 評議員 代議員                                        |                            |                     |            |                   |            | ログアウト                         |
| 評議員登録内容                                                    |                            |                     |            |                   |            |                               |
| 地区                                                         | 豊能                         |                     |            |                   |            |                               |
| 氏名(フリガナ)                                                   |                            |                     |            |                   |            |                               |
| 学校名                                                        |                            |                     |            |                   |            |                               |
| 職名                                                         |                            |                     |            |                   |            |                               |
| 所在地                                                        | Ŧ                          |                     |            |                   |            |                               |
| 電話番号                                                       |                            |                     |            |                   |            |                               |
| FAX番号                                                      |                            |                     |            |                   |            |                               |
| メールアドレス                                                    |                            |                     |            |                   |            |                               |
|                                                            | 編集                         |                     |            |                   |            | -                             |
| II P II II P II P                                          | > 🖻 📴 🧧 📀                  | 🧳 🛓 🛤               |            |                   | 10°C くもり へ | • • 🖙 A 15:10<br>2022/03/23 🛃 |

まず、下のく編集>ボタンを押すと、<氏名>の項目から入力できる。

(「大阪府学校図書館協議会 評議員・代議員・研究調査部員の入力原稿」にデータがあれば、コピペできる)

#### **54** 評議員 代議員 研究調査部員 感想文担当者

豊能 ログアウト

詳議員登録内容 / 詳議員登録内容編集

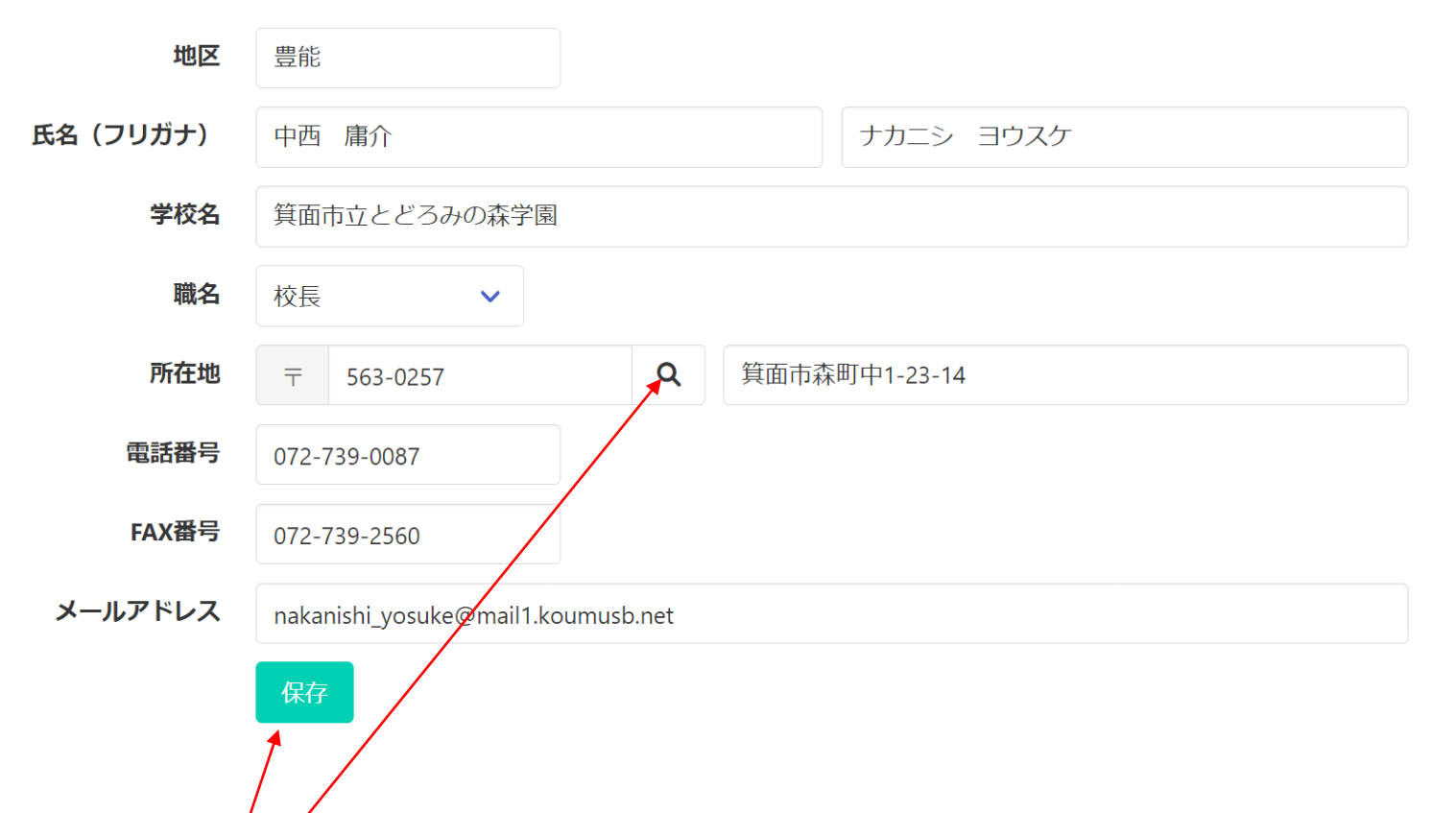

<注>すべての項目は入力が必修項目ですので、わからないところは、「不明」とか「未定」などとして、後から入力してください。 郵便番号検索が可能なので、<br/>
くここ>をクリックすると住所の概略が表示されるので、後は番地などを入力する。

入力が終われば、下の<保存>ボタンを押す。

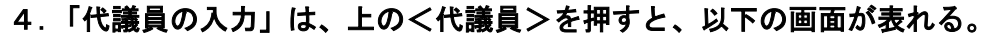

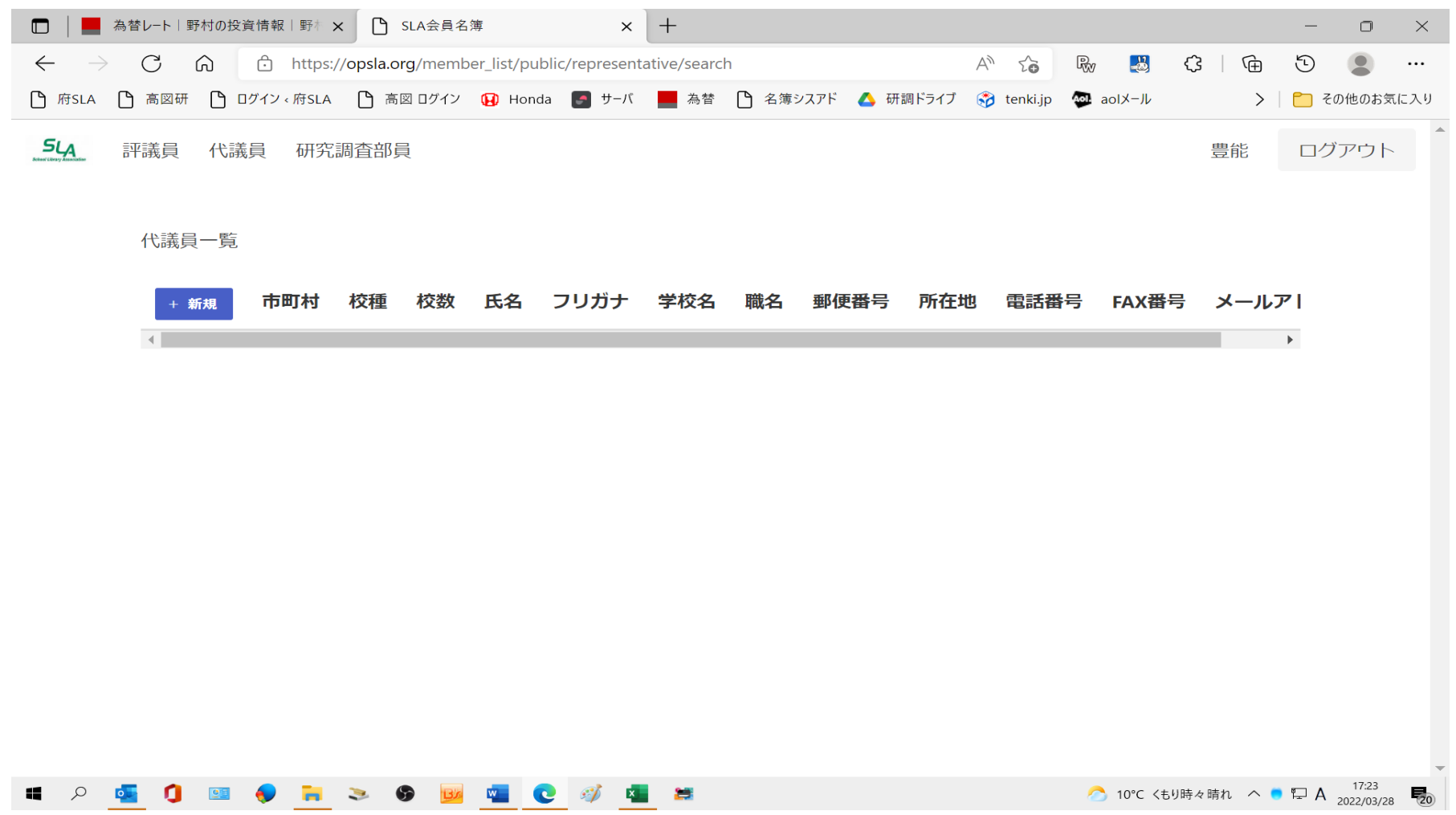

<新規>を押すと、次の画面になる。

代議員一覧 /代議員登録・編集

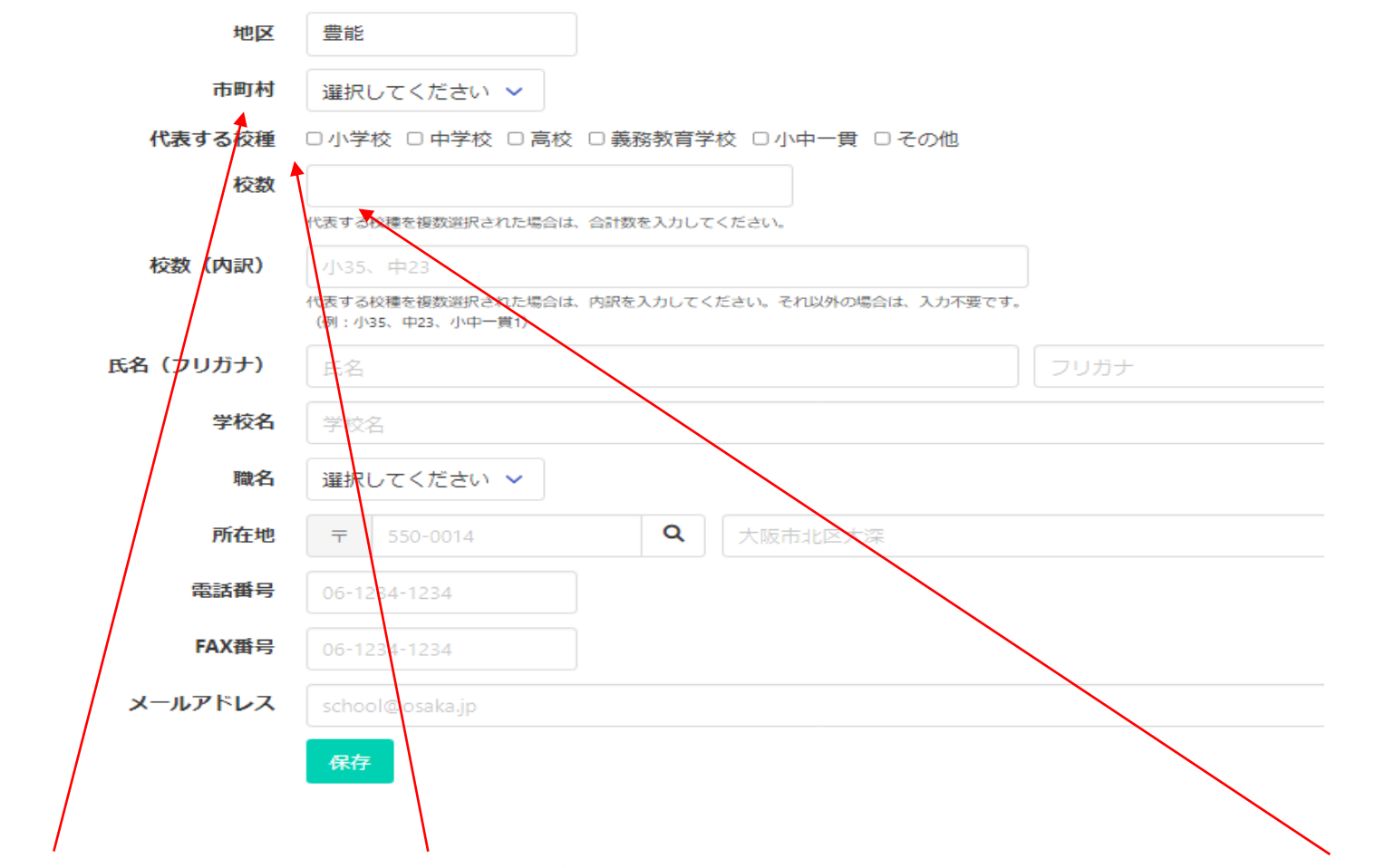

<市町村>を選択し、代議員の<代表する校種>(複数選択可で、小学校と中学校を受け持つときは、両方を選ぶ)、<校数>を 半角数字で入力する。<学校名>から<メールアドレス>までは、評議員の場合と同様に入力して、<保存>ボタンを押す。

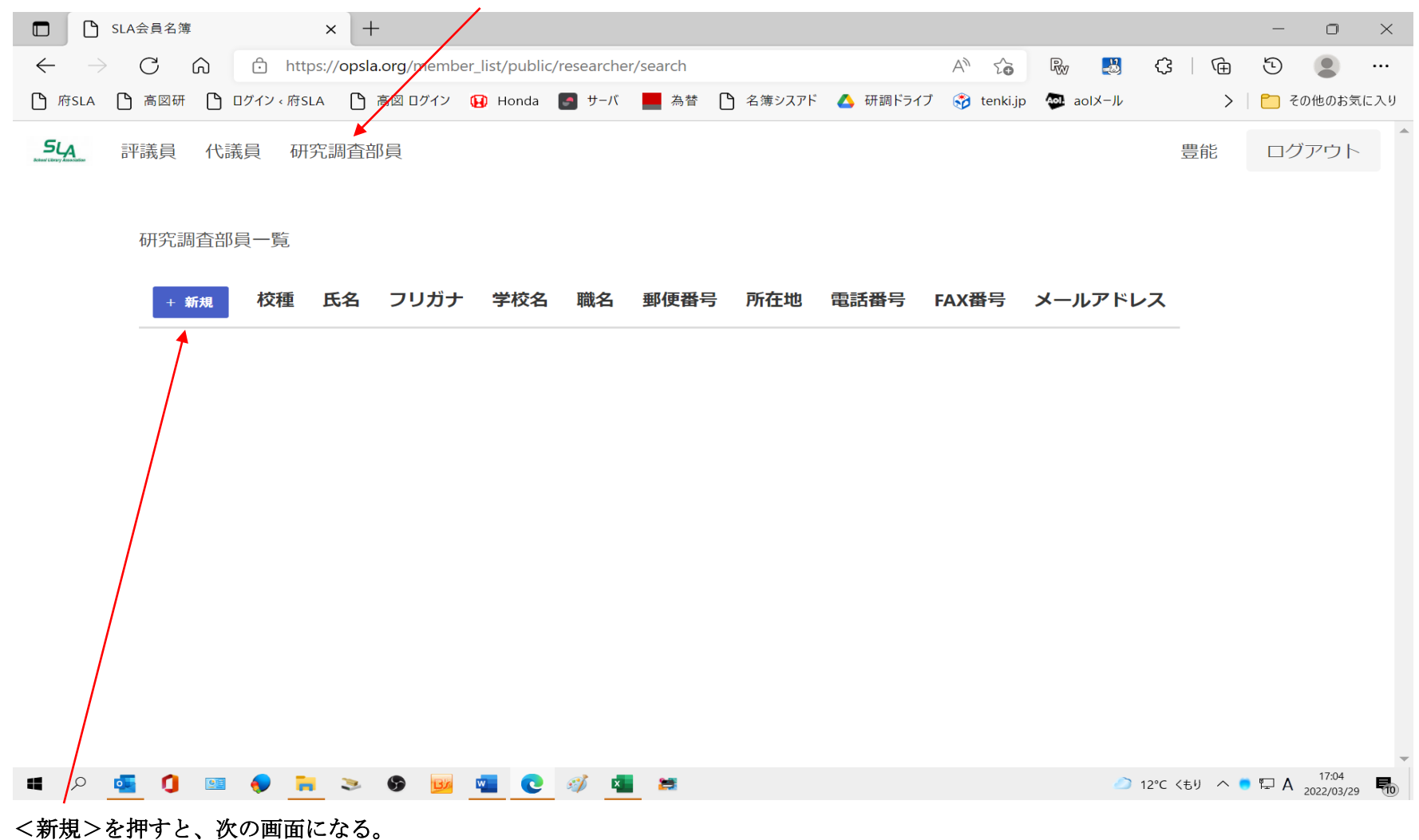

#### 5.「研究調査部員の入力」は、上の<研究調査部員>を押すと、以下の画面が表れる。

| □ SLA会員名簿                                                               | × + - □                                                           |
|-------------------------------------------------------------------------|-------------------------------------------------------------------|
| $\leftarrow$ $\rightarrow$ $C$ $\textcircled{a}$ $\textcircled{b}$ http | ps://opsla.org/member_list/public/researcher/form A 🔍 🏠 💀 🐯 🗘 🕥 😩 |
| ) 府SLA 🎦 高図研 🎦 ログイン ‹ 府SL                                               |                                                                   |
| <b>54</b> 評議員 代議員 研究調                                                   | 査部員 豊能 ログアウト                                                      |
| 研究調査部員一覧 /研究調査                                                          | 「部員登録・編集                                                          |
| 地区                                                                      | 豊能                                                                |
| 代表する校種                                                                  | □小学校 □中学校 □高校 □義務教育学校 □小中一貫 □その他                                  |
| 氏名(フリガナ)                                                                | 氏名 フリガナ                                                           |
| 学校名                                                                     | 学校名                                                               |
| 職名                                                                      | 選択してください 🗸                                                        |
| 所在地                                                                     | 〒     550-0014     Q     大阪市北区大深                                  |
| 電話番号                                                                    | 06 1234-1234                                                      |
| FAX番号                                                                   | 06-1234-1234                                                      |
| メールアドレス                                                                 | school@osaka.jp                                                   |
|                                                                         | 保存                                                                |
| 🔳 🔎 🚾 🚺 💷 ళ 🚞                                                           | 参 10°C くもりのち晴れ へ ● 早 A 2022/03/30                                 |
| 研究調査部員の<代表する校                                                           | 種>(複数選択可で、小学校と中学校を受け持つときは、両方を選ぶ)、                                 |

<学校名>から<メールアドレス>までは、代議員の場合と同様に入力して、<保存>ボタンを押す。

#### 6. 「感想文担当者の入力」は、上の<感想文担当者>を押すと、以下の画面が表れる。(必修項目はありません)

| SLA<br>Boheel Library Association | 評議員 | 代議員  | 員 研究 | 調査部員 | 夏 感热 | 息文担当者 |     |    |      |     |      |       | 豊能      | ログアウト |
|-----------------------------------|-----|------|------|------|------|-------|-----|----|------|-----|------|-------|---------|-------|
|                                   |     |      |      |      |      |       |     |    |      |     |      |       |         |       |
|                                   | 感想文 | 担当者· | 一覧   |      |      |       |     |    |      |     |      |       |         |       |
|                                   | + 新 | i規   | 市町村  | 校種   | 氏名   | フリガナ  | 学校名 | 職名 | 郵便番号 | 所在地 | 電話番号 | FAX番号 | メールアドレス |       |
|                                   |     |      |      |      |      |       |     |    |      |     |      |       |         |       |

<新規>を押すと、次の画面になる。

| <b>SLA</b> 言平言 | 義員 代議員 研究調   | 音部員 感想文担当者      | 豊能 | ログアウト |
|----------------|--------------|-----------------|----|-------|
|                |              |                 |    |       |
| 愿              | 然想文担当者一覧 /感想 | 1文担当者登録・編集      |    |       |
|                | 地区           | 豊能              |    |       |
|                | 市町村          | 選択してください 🗸      |    |       |
|                | 氏名           | 氏名              |    |       |
|                | 学校名          | 学校名             |    |       |
|                | 職名           | 選択してください 🗸      |    |       |
|                | 電話番号         | 06-1234-1234    |    |       |
|                | FAX番号        | 06-1234-1234    |    |       |
|                | メールアドレス      | school@osaka.jp |    |       |
|                |              | 保存              |    |       |

| SLA<br>Retered Library Association | 評議員 代議員 研究調  | 查部員 感想文担当者      | 豊能 | ログアウト |
|------------------------------------|--------------|-----------------|----|-------|
|                                    |              |                 |    |       |
|                                    | 感想文担当者一覧 /感想 | 文担当者登録・編集       |    |       |
|                                    | 地区           | 豊能              |    |       |
|                                    | 市町村          | 池田市             |    |       |
|                                    | 氏名           | 氏名              |    |       |
|                                    | 学校名          | 池田市立〇〇小学校       |    |       |
|                                    | 職名           | 教諭              |    |       |
|                                    | 電話番号         | 06-1/34-1234    |    |       |
|                                    | FAX番号        | 06-1234-1234    |    |       |
|                                    | メールアドレス      | school@osaka.jp |    |       |
|                                    |              | 保存              |    |       |

代議員と同じよう、<市町村>と<職名>を選択し、わかる範囲のデータを入力して、「保存ボタン」を押すと、以下の画面になります

| SLA<br>Reserve Laboratory Annotation | 評議員 | 代議員    | 研究調査部員  | 感想 | 文担当者 | 2    |           |    |      |     | 臣    | 記                 | グアウト |
|--------------------------------------|-----|--------|---------|----|------|------|-----------|----|------|-----|------|-------------------|------|
|                                      | 感想文 | 担当者一   | ¥亡<br>見 |    |      |      |           |    |      |     |      |                   |      |
|                                      |     | + 第    | 戚 市町村   | 校種 | 氏名   | フリガナ | 学校名       | 職名 | 郵便番号 | 所在地 | 電話番号 | FAX番 <sup>÷</sup> |      |
|                                      | 🖉 新 | 重集 💼 肖 | 1除 池田市  |    |      |      | 池田市立OO小学校 | 教諭 |      |     |      |                   |      |
|                                      | •   |        |         |    |      |      |           |    |      |     |      | ۱.                |      |

| <b>54</b><br>Related Likery Astrobuston 評議員 | 代議員 研究調   | 查部員 感想文担     | 当者 | 豊能 | ログアウト |
|---------------------------------------------|-----------|--------------|----|----|-------|
|                                             |           |              |    |    |       |
| 感想文                                         | 担当者一覧 /感想 | 文担当者登録・編集    | ŧ  |    |       |
|                                             | 地区        | 豊能           |    |    |       |
|                                             | 市町村       | 池田市          | ~  |    |       |
|                                             | 氏名        | 00 00        |    |    |       |
|                                             | 学校名       | 池田市立OO小学     | 校  |    |       |
|                                             | 職名        | 教諭           | ~  |    |       |
|                                             | 電話番号      | 06-1234-1234 |    |    |       |
|                                             | FAX番号     | 06-1234-1234 |    |    |       |
| :                                           | メールアドレス   | 00@00        |    |    |       |
|                                             |           | 保存           |    |    |       |

<メールアドレス>は、事業部との連絡に必要なので、できる限り入力をお願いします。

(メールアドレスがわからないときは、評議員を通じて、担当者に連絡していただくことになります)

#### 7.「感想画担当者の入力」は、上のく感想画担当者>を押すと

| SLA<br>Scheel Likray Association | 評議員 | 代議員 | 研究調査部員 | 感想文担当者 | 感想画担当者 |  |
|----------------------------------|-----|-----|--------|--------|--------|--|
|                                  |     |     |        |        |        |  |

## 以下の画面が表れる。(必修項目はありません)

| 感想文担当 | 者一覧 |    |    |      |     |    |      |     |      |       |         |  |
|-------|-----|----|----|------|-----|----|------|-----|------|-------|---------|--|
| + 新規  | 市町村 | 校種 | 氏名 | フリガナ | 学校名 | 職名 | 郵便番号 | 所在地 | 電話番号 | FAX番号 | メールアドレス |  |
|       |     |    |    |      |     |    |      |     |      |       |         |  |

## <新規>を押すと、次の画面になる。(豊能の場倍)

| 地区      | 豊能              |
|---------|-----------------|
| 市町村     | 選択してください 🖌      |
| 審査担当の校種 | 〇小 〇中 〇小・中      |
| 氏名      | 氏名              |
| 学校名     | 学校名             |
| 職名      | 選択してください 🗸      |
| 電話番号    | 06-1234-1234    |
| FAX番号   | 06-1234-1234    |
| メールアドレス | school@osaka.jp |
|         | 保存              |
|         |                 |

後は、感想文担当者の入力と同じようにしてください。